# 上海市医药采购服务与监管信息系统

用户使用手册 (冠脉球囊协议书维护)

### 目录

| 1. | 集中招  | 3采申报      | .1  |
|----|------|-----------|-----|
|    | 1.1. | 冠脉球囊协议书维护 | . 1 |

## 1.集中招采申报

#### 1.1. 冠脉球囊协议书维护

经营企业登陆医疗器械资政系统 http://biz.smpaa.cn/ysxtqx, 如图 1-1 所示:

|     |       | 1            |  |
|-----|-------|--------------|--|
|     | 用户名:  |              |  |
|     | 密码: 🔒 |              |  |
|     | 验证码:  | <b>.9</b> AP |  |
| N-N | 登录 重置 | 注册           |  |

图 1-1 登陆页面

点击【企业-集中招采申报-冠脉球囊协议书维护】模块维护冠脉球囊三方 协议书。如图 1-2 所示:

| 配送企业名称<br>购贸易有限公司<br>购贸易有限公司   | 品名:<br>配送企业名<br>上海易舟贸易有限<br>上海易舟贸易有限 | M:<br>磁企业名称<br>·授易有限公司 | <ul> <li></li></ul> | 医院名称            | 流程状态: 请       液程状态: 请 | 选择<br>开始日期  | ク 査询<br>截止日期 |
|--------------------------------|--------------------------------------|------------------------|---------------------|-----------------|-----------------------|-------------|--------------|
| 配送企业名称<br>加送企业名称<br>1. 历贸易有限公司 | 品名:                                  | 名:<br>磁企业名称<br>1贸易有限公司 | (称)<br>(公司) 浦东新     | 医院名称            | 流程状态:请                | 选择<br>开始日期  | ♪ 査询<br>截止日期 |
| 844 :<br>電送企业名称<br>烐贸易有限公司     | 配法:<br>配送企业名<br>上海易舟贸易有限<br>上海易舟贸易有限 | 合:<br>磁企业名称<br>投易有限公司  | 添<br>公司 浦东新町        | 医院名称            | 授权链                   | 元注译<br>开始日期 | ク 査询 截止日期    |
| 配送企业名称<br>由贸易有限公司              | 配送企业名<br>上海易舟贸易有限<br>上海易舟贸易有限        | 送企业名称<br>H贸易有限公司       | 添<br>公司 浦东新町        | 医院名称            | 授权链                   | 开始日期        | レ 宣印<br>截止日期 |
| 配送企业名称<br>研贸易有限公司              | 配送企业名<br>上海易舟贸易有限<br>上海易舟贸易有限        | 送企业名称<br>1贸易有限公司       | 淋                   | 医院名称            | 授权链                   | 开始日期        | 截止日其         |
| 配送企业名称<br>。舟贸易有限公司<br>。舟贸易有限公司 | 配送企业名<br>上海易舟贸易有限<br>上海易舟贸易有限        | 送企业名称<br>升贸易有限公司       | <br> <br> 公司 浦东新!   | 医院名称            | 授权链                   | 开始日期        | 截止日期         |
| 品 安易有限公司<br>由贸易有限公司            | 上海易舟贸易有限<br>上海易舟贸易有限                 | 1贸易有限公司                |                     | 1区人民医院          | 422411-224            | 20210425    | BALL HIN     |
| 舟贸易有限公司                        | 上海易舟贸易有限                             |                        |                     | TELL V VENERING | 121218                | 20210425    | 2021         |
|                                |                                      | 1贸易有限公司                | 2公司 浦东新[            | 1区人民医院          | 授权链                   | 20210425    | 2021         |
|                                |                                      |                        |                     |                 |                       |             |              |
|                                |                                      |                        |                     |                 |                       |             |              |

#### 图 1-2 协议书维护界面

协议书维护界面可以输入耗材统编代码、品名等筛选条件对协议书进行查询。 选择协议书信息,点击【协议处理】按钮,查看或处理协议书。如图 1-3 所示:

| 企业信息维护                  | (±)              | 首页      | 冠脉球囊协议书维护      | ×    |        |            |          |          |          |     |
|-------------------------|------------------|---------|----------------|------|--------|------------|----------|----------|----------|-----|
| 经营企业管理                  | ( <del>+</del> ) | 一冠財     |                |      |        |            |          |          |          |     |
| 耗材议价                    | (+)              | 新社が信任理・ |                |      | 日友,    |            |          | 法理学去・国家の |          |     |
| 集中招采申报                  | -                | 101/3   |                |      |        |            |          | 19294    |          |     |
| 企业集中招采申报<br>冠脉球囊外省市带里采… |                  | 医院石称:   |                |      |        | ~旦印        |          |          |          |     |
|                         |                  | E 协议处理  |                |      |        |            |          |          |          |     |
| 冠脉球囊协议书维护               |                  |         | 耗材统编代码         | 流程状态 | 配送类型   | 配送企业名称     | 医院名称     | 授权辩      | 开始日期     | 截止E |
| 公示信息查询                  |                  | 0       | CN000000005722 | 已发起  | 经营企业配送 | 上海易舟贸易有限公司 | 浦东新区人民医院 | 授权链      | 20210425 | 20  |
|                         |                  | ۲       | CN000000011041 | 已发起  | 经营企业配送 | 上海易舟贸易有限公司 | 浦东新区人民医院 | 授权链      | 20210425 | 20  |
|                         |                  |         |                |      |        |            |          |          |          |     |
|                         |                  |         |                |      |        |            |          |          |          |     |
|                         |                  |         |                |      |        |            |          |          |          |     |
|                         |                  |         |                |      |        |            |          |          |          |     |

图 1-3 协议处理

协议书处理后只能查看,没有处理时可以对协议书进行确认或终止操作。如

图 1-4 所示:

| <b>流程状态</b> | 已发起            | 协议配送类型 | 经营企业配送          |  |  |  |
|-------------|----------------|--------|-----------------|--|--|--|
| 毛材统编代码      | CN000000011041 | 注册证号   | 国械注进20173770403 |  |  |  |
| 招名          | 快速交换球囊扩张导管     | 品牌     | Medtronic       |  |  |  |
| +价单位        | 条              | 生产企业   | Medtronic Inc.  |  |  |  |
| 则格型号说明      | 详见注册证附页        |        |                 |  |  |  |
| 所属企业名称      | SCQY0426       | 配送企业名称 | 上海易舟贸易有限公司      |  |  |  |
| 中标量         | 111            | 协议量    | 100             |  |  |  |
| 干始日期        | 20210425       | 截止日期   | 20210701        |  |  |  |
| 企业承诺函       | 上传 學 下號模板      |        |                 |  |  |  |
| 冬止原因        | 终止协议必须填写终止原因   |        |                 |  |  |  |

图 1-4 协议书处理界面

确认协议无误后,上传小于 2MB、pdf 格式的协议书附件,点击【确认按钮】 按钮确认协议书。如图 1-5 所示:

| 页       | 冠脉球囊协议书维护       | ×        |      |           |           |           |
|---------|-----------------|----------|------|-----------|-----------|-----------|
| 冠脉      | 协议信息确认          |          |      |           |           |           |
| 耗材统编代码: |                 |          | 品名:  |           | 流程状态: 请选择 |           |
| â       | 医院名称:           |          |      |           |           | ₽ 查询      |
| E       | 协议处理            |          |      |           |           |           |
|         | 耗材统编代码          | 配送企业确认状态 | 终止原因 | 医院企业承诺函   | 所属企业承诺函   | 配送企业承诺函   |
| 0       | CN000000005722  | 已确认      |      | 医院协议书.pdf | 厂家承诺书.pdf | 企业承诺书.pdf |
| 0       | CN0000000011041 | 未确认      |      | 医隐地议书 ndf |           |           |

图 1-5 查看协议书状态

终止协议时需要填写终止原因,协议终止后状态为已终止。如图 1-6 所示:

| 求囊采购协议确认 |                |                                       |               |                 |  |  |  |  |
|----------|----------------|---------------------------------------|---------------|-----------------|--|--|--|--|
| -协议信息确认  |                |                                       |               |                 |  |  |  |  |
| 流程状态     | 已发起            |                                       | 协议配送类型        | 经营企业配送          |  |  |  |  |
| 耗材统编代码   | CN000000011041 |                                       | 注册证号          | 国械注进20173770403 |  |  |  |  |
| 品名       | 快速交换球囊扩张导管     |                                       | 品牌            | Medtronic       |  |  |  |  |
| 计价单位     | 条              | 10 <del>-</del>                       | 生产企业          | Medtronic Inc.  |  |  |  |  |
| 规格型号说明   | 详见注册证附页        | 9                                     |               |                 |  |  |  |  |
| 所属企业名称   | SCQY0426       | · · · · · · · · · · · · · · · · · · · | {止协议 <b>?</b> | 上海易舟贸易有限公司      |  |  |  |  |
| 中标量      | 111            | 确定                                    | 取消            | 100             |  |  |  |  |
| 开始日期     | 20210425       |                                       | 截止日期          | 20210701        |  |  |  |  |
| 企业承诺函    | 上传 📕 下载模板      | 上传 🛶 下载模板                             |               |                 |  |  |  |  |
| 终止原因     | 终止协议           |                                       |               |                 |  |  |  |  |
|          |                | ③确认 🔇 终                               | 止 🕺 关闭        |                 |  |  |  |  |

图 1-6 协议书终止